## Übung: Screenshots und Bildschirmvideos mit Screenpresso erstellen

(Download unter: https://www.screenpresso.com/de/download/)

#### 1. Installieren Sie Screenpresso.

Stellen Sie Screenpresso so ein, dass es beim Start von Windows ausgeführt wird. (Sie können diese Option im Screenpresso - Einstellungsfenster jederzeit ändern.)

#### 2. Besuchen Sie die Website www.un-finished.work/downloads/

# 3. Erstellen Sie vom Landschaftsbild einen Screenshot.

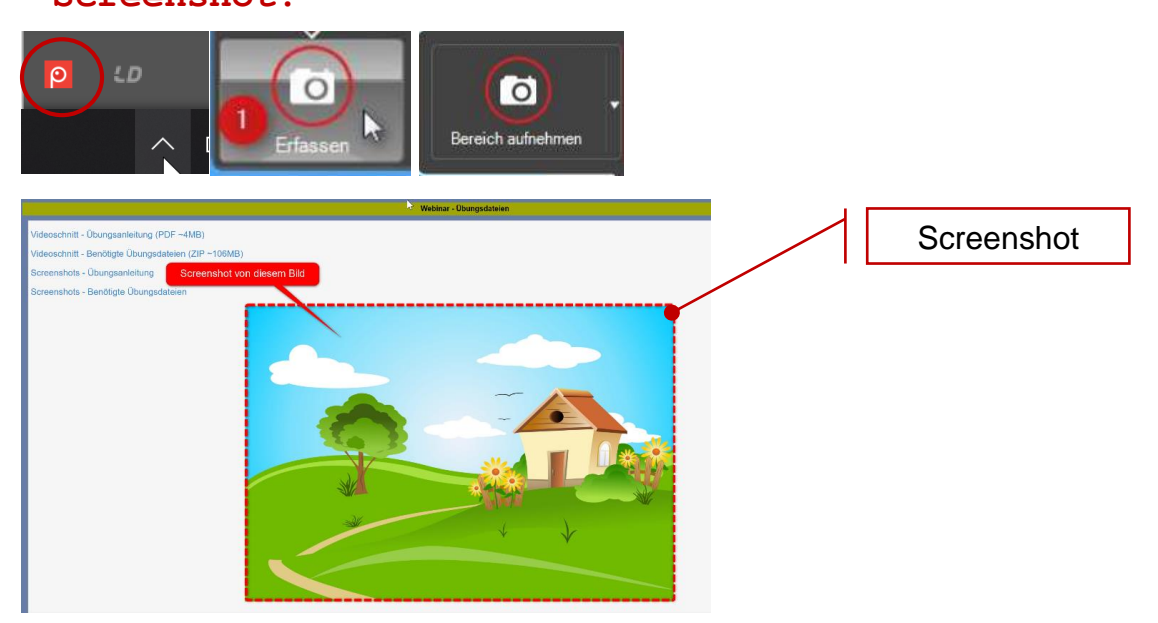

# 4. Für die Bearbeitung öffnen Sie den Screenshot im Bildeditor.

Wenn das Hauptfenster (Arbeitsbereich von Screenpresso) eingeblendet ist, dann öffnen Sie das Bild per Doppelklick.

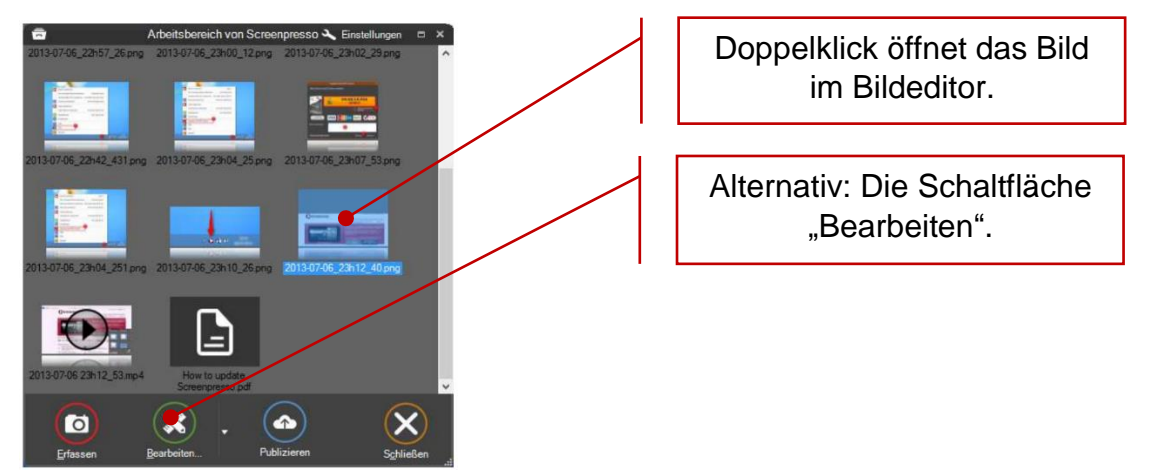

© Petra Welser

Bei nicht angezeigten Hauptfenster, öffnen Sie das Hauptfenster über den Windows-Infobereich (Ausgeblendete Symbole einblenden).

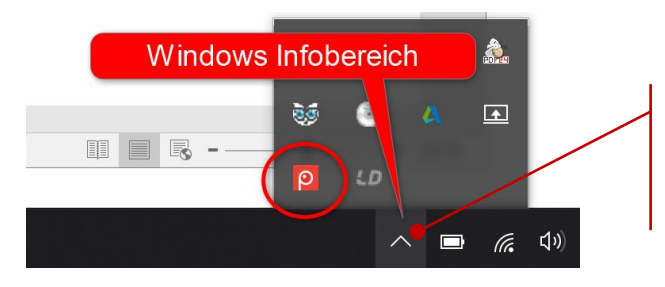

Windows: Ausgeblendete Symbole einblenden und Screenpresso auswählen.

#### 5. Verändern Sie das Landschaftsbild nach Belieben.

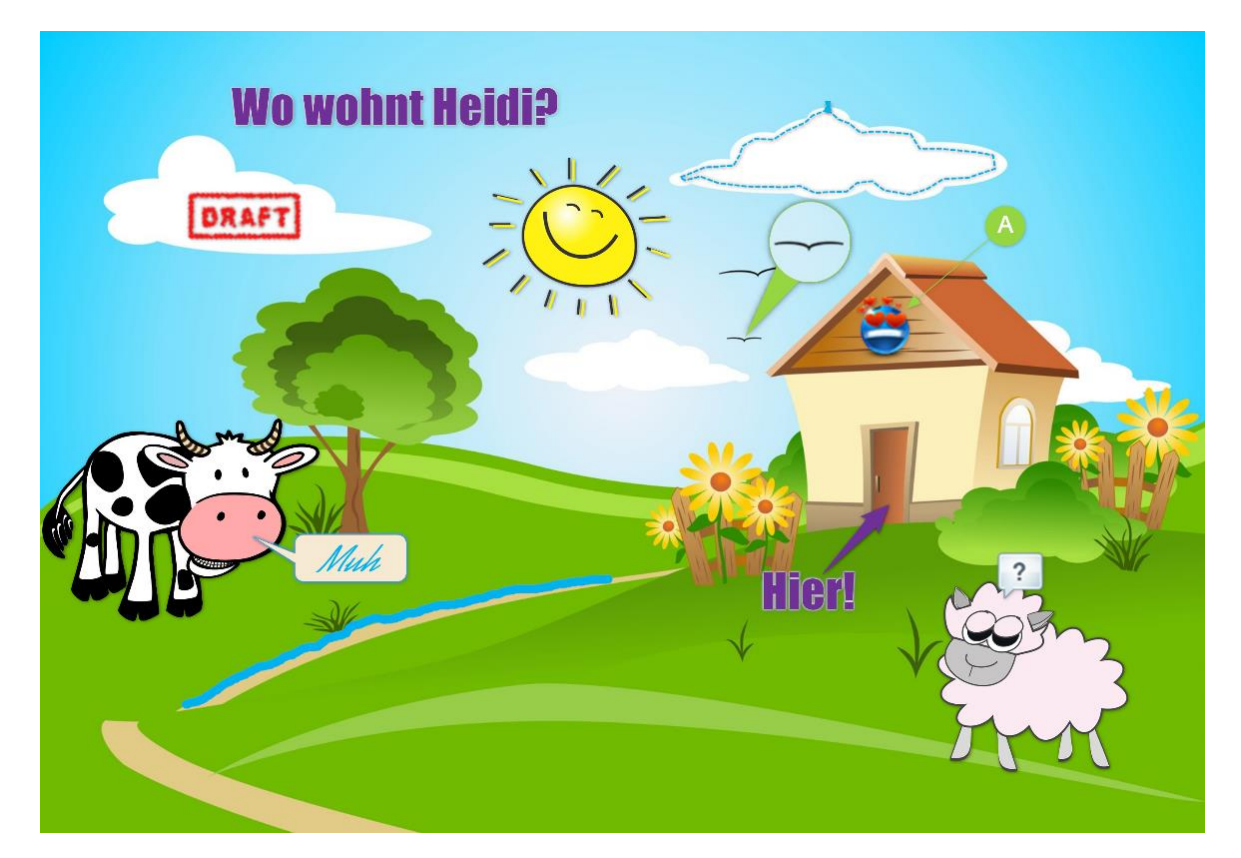

Hier wurden folgende Menüpunkte verwendet:

- Polygon zeichnen
- Q Vergrößerungsglas zeichnen
- A Textbox hinzufügen
- Pfeil zeichnen
- 0 Nummernfolge hinzufügen
- *i* Freihandzeichnen
- Sprechblase mit Text hinzufügen
- Bild hinzufügen (Lizenzfreie Bilder finden Sie im Ordner "benötigten Dateien")

#### 6. Speichern Sie das bearbeitete Bild.

Speichern Sie über die Schaltfläche "Übernehmen" oder über die Schaltfläche "Speichern unter".

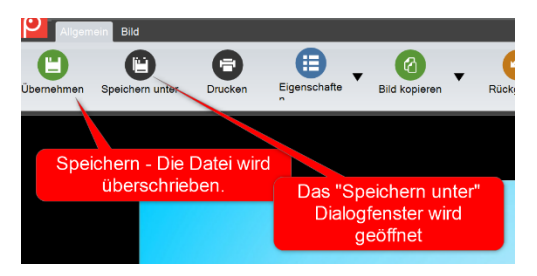

Standardmäßig speichert Screenpresso alle Screenshots unter:

| OneDrive              |                |                |                | No. of Concession, Name |
|-----------------------|----------------|----------------|----------------|-------------------------|
| I Dieser PC           |                |                | V P            | 2000                    |
| > 🧊 3D-Objekte        |                |                |                |                         |
| 🖌 🔤 Bilder            | BrandedScreens | hisotry        | Originals      | Thumbnails              |
| Bildschirmfotos       | hots           | 2000 C 2000    |                |                         |
| 📕 Eigene Aufnahmen    |                |                |                |                         |
| 📕 Gespeicherte Bilder |                |                |                |                         |
| > ] Screenpresso      |                |                |                | 👓 D                     |
| Desktop               |                | 1 Specific     |                | <u></u>                 |
| Man I.                | 2020-09-05 19h | 2020-09-12 14h | 2020-09-12 15h | 2020-09-13 18h          |

In der Standardeinstellung beinhaltet der Arbeitsbereich nur die letzten 40 Aufnahmen und löscht die älteren Aufnahmen (Diese werden in den Papierkorb verschoben).

Ein PopUp Fenster erscheint und erklärt die Vorgehensweise. Sie können entscheiden wie mit den älteren Aufnahmen umgegangen wird.

### Erstellen Sie ein Bildschirmvideo

### 7. Öffnen Sie die Datei "excel-screenpresso.xls".

| 1 | H 5 - C excel_screenpressoudsx - Excel |       |             |              |              |           |                         |                       |               |            |             |                |           |        |                       |
|---|----------------------------------------|-------|-------------|--------------|--------------|-----------|-------------------------|-----------------------|---------------|------------|-------------|----------------|-----------|--------|-----------------------|
|   | Datei                                  | Start | Einfügen    | Seitenlayou  | t Formeln    | Daten     | Überprüfen              | Ansicht               | 🖓 Was möchter | i Sie tun? |             |                | (         | K) •   |                       |
| l | G6                                     | ٠     | 1 × 4       | / fx =       | F6+G\$3      |           |                         |                       |               |            |             |                |           |        |                       |
| l |                                        | A     | В           | с            | D            | E         | F                       | G                     | н             | I.         | J           | к              | L         | M N    |                       |
| ŀ | 2                                      |       | Arbeiten mi | it absoluten | , bzw. gemis | chten Bez | ügen<br>Grundsshalt     | 1 500 00              |               |            |             |                |           | г      | Nie Formel mit dem    |
| L | 4                                      |       |             |              |              |           | Grundgenart             | 1.500,00              | -             |            |             | Aufgabe:       | 1         |        |                       |
| Ŀ | 6                                      |       | Ltd. Nummer | Harry        | Potter       | Geschlech | t Provision<br>120.00 € | Auszahlun<br>1.620.00 | 6             | Die ind    | Widane Pro  | ovision soll m | it dem Gr | ۳ A    | utoausfüllkästchen    |
| E | 7                                      |       | 2           | Severus      | Snape        | м         | 50,00€                  |                       | -             | Die Forr   | nel soll pe | r Autoausfüll  | ästchen   | n      |                       |
| Ŀ | 8                                      |       | 3           | Ron          | Weasley      | M         | 75,00€                  |                       |               |            | 1           | kopiert werde  | :n.       | l koni | eren und diese Aktion |
| Ŀ | 9                                      |       | 4           | Hermine      | Granger      | W         | 210,00 €                |                       |               |            |             |                |           | а корі |                       |
| L | 11                                     |       | 6           | Draco        | Maloy        | M         | 217,00 €                |                       |               |            |             |                |           |        | mit Corooppropp       |
| Ľ | 12                                     |       | 7           | Luna         | Lovegood     | w         | 246,50 €                |                       |               |            |             |                |           |        | mit Screenpresso      |
|   | 13                                     |       | 8           | Minerva      | McGonagall   | W         | 276,00€                 |                       |               |            |             |                |           |        | · · · '               |
|   | 14                                     |       | 9           | Neville      | Longbottom   | м         | 305,50€                 |                       |               |            |             |                |           |        | autzeichnen           |
|   | 15                                     |       | 10          | Ginny        | Weasley      | W         | 335,00 €                |                       |               |            |             |                |           |        |                       |
|   | 16                                     |       | 11          | Sirius       | Black        | M         | 364,50 €                |                       |               |            |             |                |           | -      |                       |

#### 8. Starten Sie die Videoaufzeichnung.

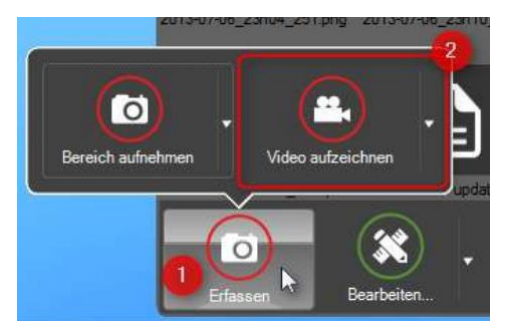

- 1. Öffnen Sie das Hauptfenster und wählen Sie die Schaltfläche "Erfassen" aus.
- 2. Anschließend klicken Sie die Schaltfläche "Video aufzeichnen".

Am einfachsten starten und beenden Sie ein Video über die Taste "Druck" auf ihrer Tastatur!

Alternative Beschriftungen: "Druck", "Drucken", "PrintScreen", "PrtSc", oder "SysRq".

Alle Screenpresso Video-Dateien werden ebenfalls im Hauptfenster angezeigt.

#### Viel Spaß beim Ausprobieren!

Einstellungen zum Recording über das Fenster "Einstellungen" auf der Registerkarte "Videoaufnahmen".

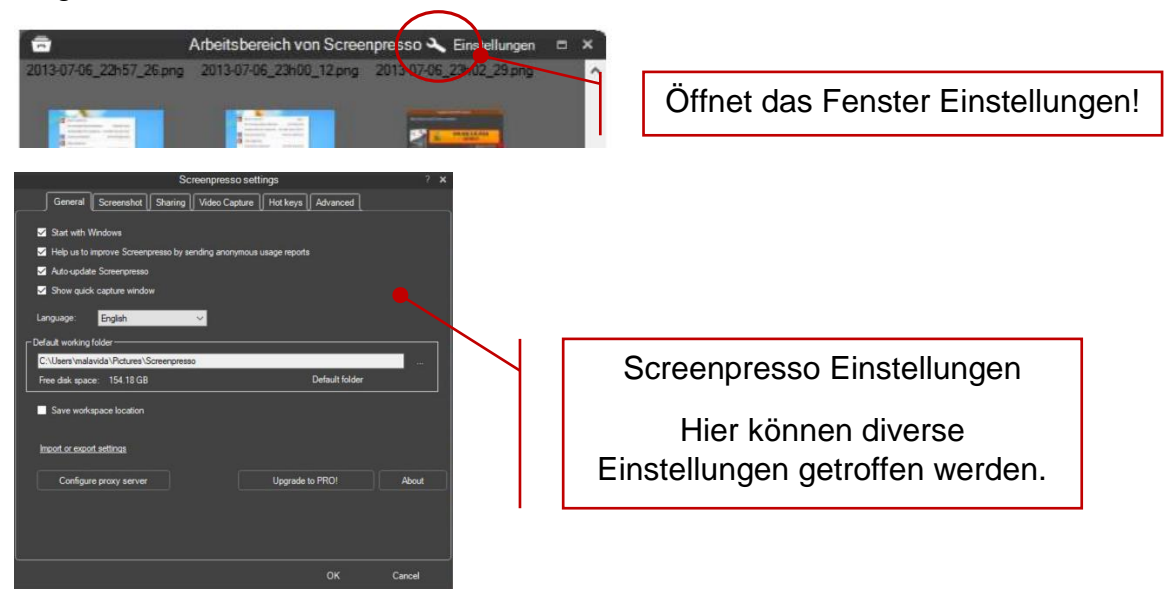

Zur Info: In der kostenlosen Version sind nicht alle Optionen freigeschalten.

#### Eventuell YouTube?

Für ein einfaches Einbetten in eine Website, oder eine Präsentation kann man die Datei in YouTube hochladen und anschließend per "Teilen-Einbetten" sehr einfach verknüpfen.

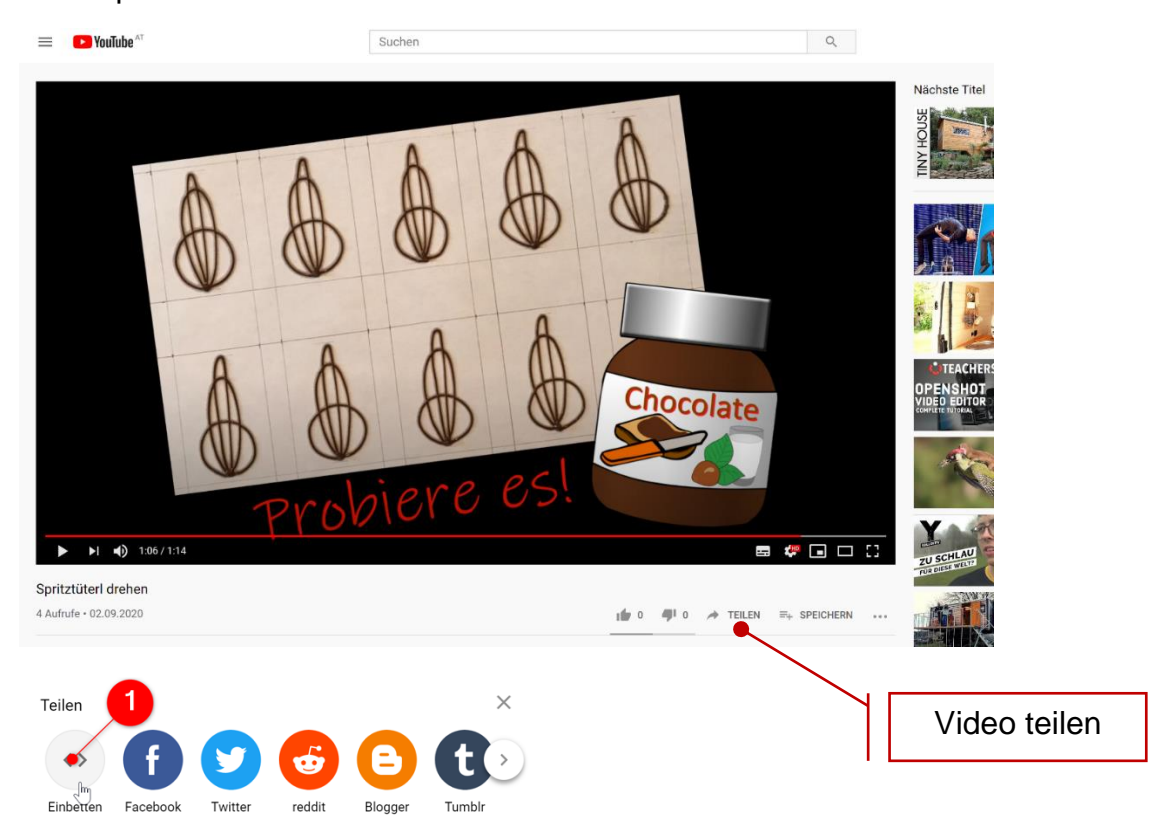

1) Im Dialogfenster "Teilen" die Grafik "Einbetten" auswählen.

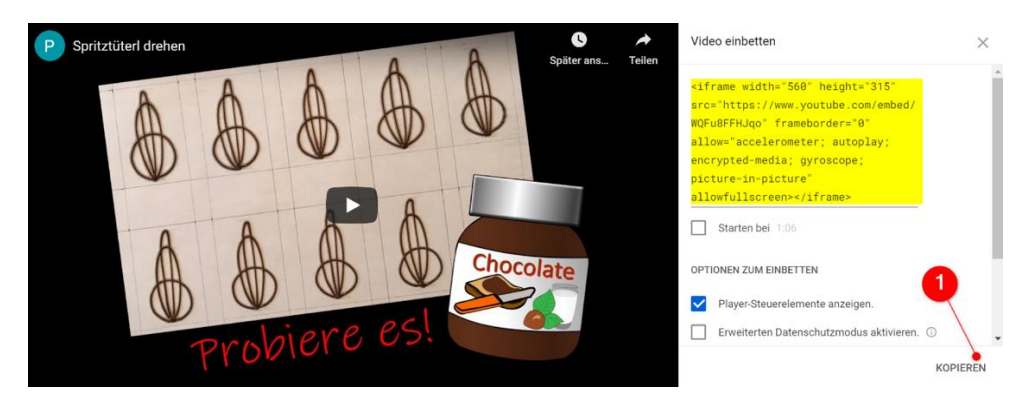

Der hervorgehobene Code stellt die Verbindung zu diesem Video her. Kopieren und z.B. in PowerPoint einfügen.

Wie kann man sich einen YouTube Kanal erstellen?

https://www.heise.de/tipps-tricks/YouTube-Kanal-erstellen-so-geht-s-4077687.html